## Effective January 18, 2022: Full vaccination or negative COVID test required to enter VSP Global US locations.

New health and safety protocols require employees, contractors/contingent workers, vendors, and guests/visitors to be fully vaccinated or engage in weekly testing to gain entry to a VSP corporate location. In addition to proof of vaccination or negative COVID test, individuals are required to complete a health screening questionnaire and thermal screening process daily before entering.

VSP is managing compliance with these requirements through the **<u>CLEAR Health Pass</u>**.

- Those who are vaccinated can upload proof of vaccination.
- Those who choose not to be vaccinated and require ongoing access to a VSP building will need to engage in weekly testing at one of the CLEAR partner labs that connects their test results to their Health Pass.
- All individuals will need to complete the health questionnaire regardless of their vaccination status to gain onsite access.
- Once these activities are completed accurately, the CLEAR profile will display a "Green" health pass, enabling entry after the thermal screening process.

## **ACTION REQUIRED: Register with CLEAR**

| Before you get<br>started, have<br>these items<br>ready. | <ul> <li>Smart phone that meets these minimum OS requirements: iOS 12.0 and<br/>Android 6</li> <li>Government-issued photo ID, such as a driver license or passport</li> <li>Your vendor-provided ID number</li> <li>If vou're vaccinated, have your vaccination card or state-provided QR code</li> </ul>                                                                                                    |
|----------------------------------------------------------|----------------------------------------------------------------------------------------------------|
|                                                          | Your selfie-ready face                                                                                                    |
| Follow these<br>steps to enroll<br>in CLEAR.             | <ol> <li>Use this link to download the CLEAR<br/>app: <u>https://clear.app.link/VSPContingentWorker</u></li> <li>If you're prompted to enter a code, use <i>VSPCONTINGENTWORKER</i></li> <li>Select your verification method – COVID Vaccine or COVID Test</li> <li>Enroll or verify your identity in CLEAR (you'll need a government-issued photo<br/>ID handy and good lighting to snap a quick selfie!)</li> <li>Confirm the Know Before You Go</li> <li>Enter your vendor-provided ID number.</li> <li>Add your vaccination record or link to your testing patient portal</li> <li>Complete the survey to get your Health Pass result. "Green" means you're good<br/>to go.</li> </ol> |
| Already a<br>CLEAR<br>member?                            | <ul> <li>Open the CLEAR app and select "Change" on the "Your Pass" tile. In the "Have a Code?" field, enter the code <i>VSPCONTINGENTWORKER</i>.</li> <li>Follow prompts to securely confirm your proof of vaccination or link to your testing patient portal for COVID test results.</li> </ul>                                                                                                    |

## Note: Do not forward VSP Global's CLEAR Health Pass codes to unauthorized individuals.

If you need technical support, you may contact CLEAR Member Services at **1-855-CLEARME (253-2763)** or <u>memberservices@clearme.com</u>.